## PROCEDURA DI ACCESSO ALL'AREA DOWNLOAD/UPLOAD:

• cliccare sull'icona "ENTRA"

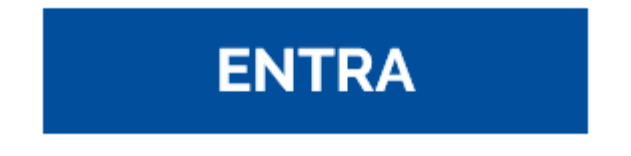

• inserire nome utente e password che Vi sono stati forniti da Redimec

| REDINAS2    |
|-------------|
| Nome utente |
| Password    |
| □ Ricordami |
|             |
| Accesso     |
|             |

• cliccare sull'icona "File Station"

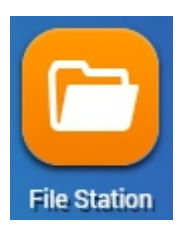

• apparirà una schermata con la cartella corrispondente, entrando verranno visualizzati i file disponibili

• cliccare sul file che si desidera scaricare, selezionare il pulsante "Altri comandi" e scegliere "Scarica"

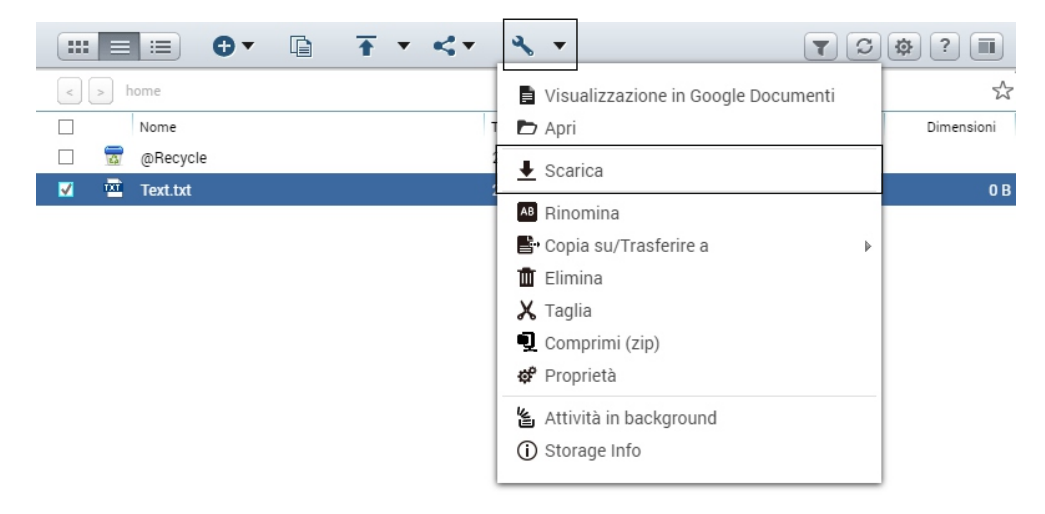

• per effettuare l'upload di un file cliccare sul pulsante "Carica" scegliere i file da caricare o creare una nuova cartella

|              | • <del>1</del> • • | & ▼ |                     | 7          | ♥?■        |
|--------------|--------------------|-----|---------------------|------------|------------|
| < > home     | Cartella/e         |     |                     |            | \$         |
| Nome         |                    | _   | Tempo Modificato 👻  | Tipo       | Dimensioni |
| 🗌 👼 @Recycle | e                  |     | 2019/02/01 11:08:06 | Cartella/e |            |
| 🗌 🚾 Text.txt |                    |     | 2019/02/01 11:24:28 | TXT File   | 0 B        |

• si aprirà una nuova finestra, scegliere l'opzione desiderata e cliccare "OK".

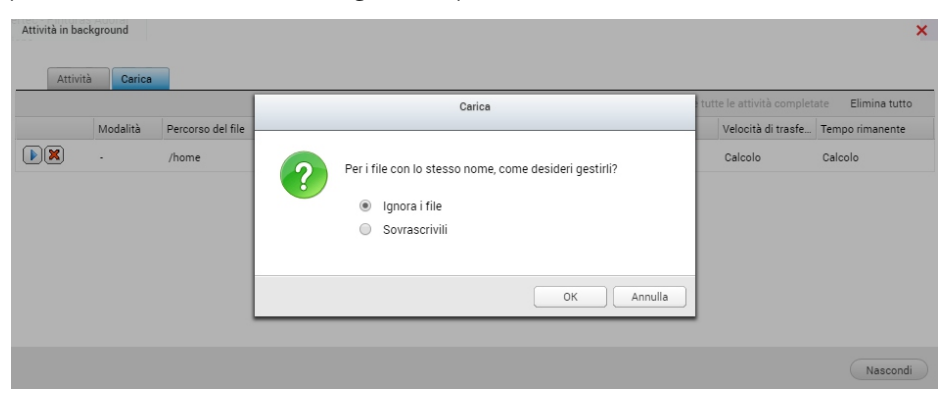